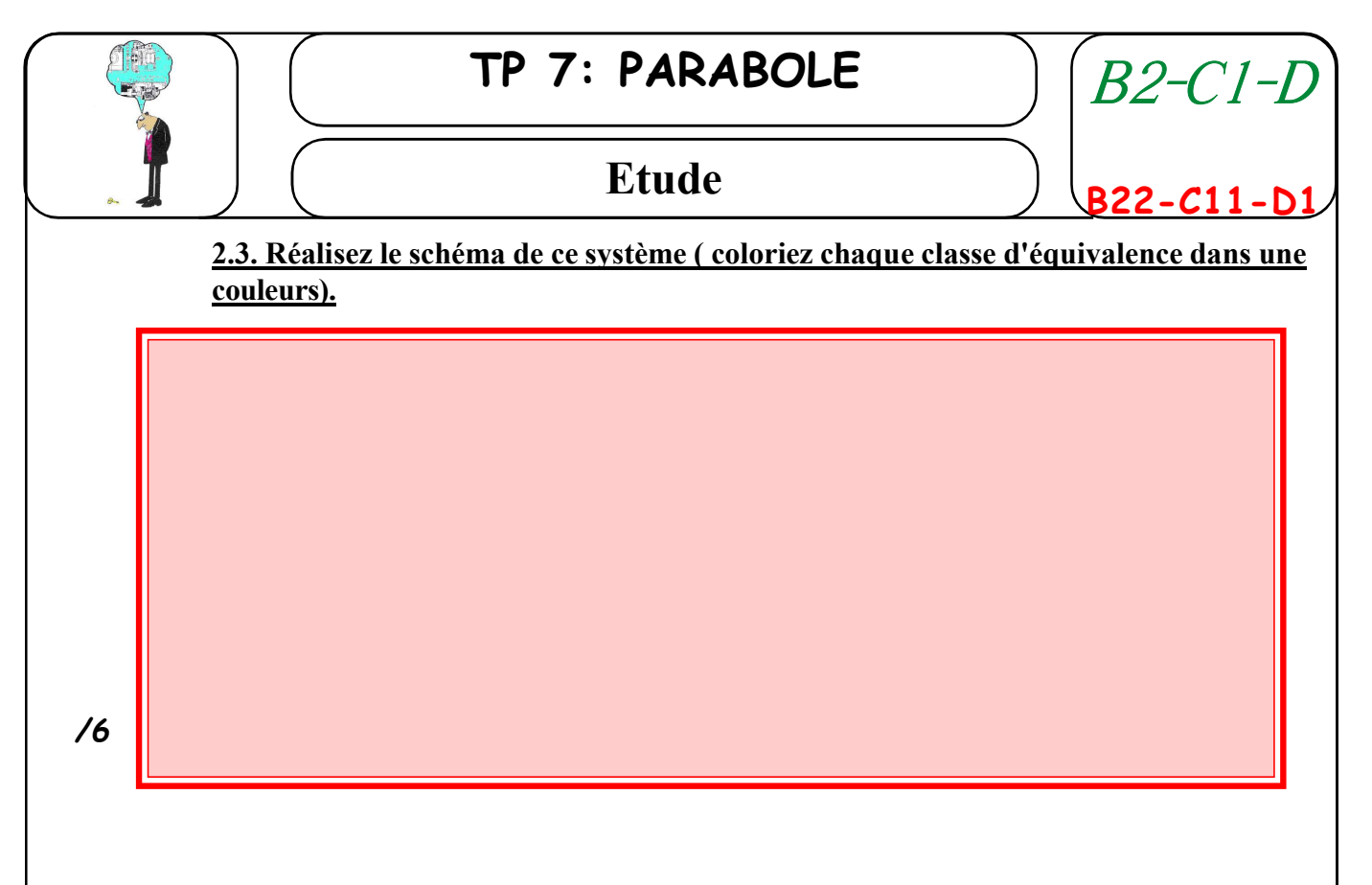

### **3° ETUDE DE CONSTRUCTION**

3.1. A partir de la nomenclature relevez les différents élèments normalisés, puis vous placerez dans un tableau sous **excel**, à 4 colonnes, la liste de ces élèments, dont vous aurrez vérifieé dans votre livre la désigantion normalisée, ainsi que la représentation **3 D** de celui ci.

#### Pour les élèments **3D**,

Lancer le modeleur volumique

Ouvrez un nouveau fichier d'ensemble.

Dans outils, selectionnez "la bibliothèque"

Lancer une recherche des élèments de votre liste de pièces normalisée

Placer les sur votre ecran de travail et donnez comme répertoire de sauvegarde votre répertoire

APPELEZ LE PROFESSEUR

3.2. Complétez le tableau excel en insérant des captures d'écran de vos dessins 3D.

3.3. Donnez dans la dernière colonne, une explication rapide de la fonction et des avantages de l'utilisation de chaque élèment.

/8

/4

/5

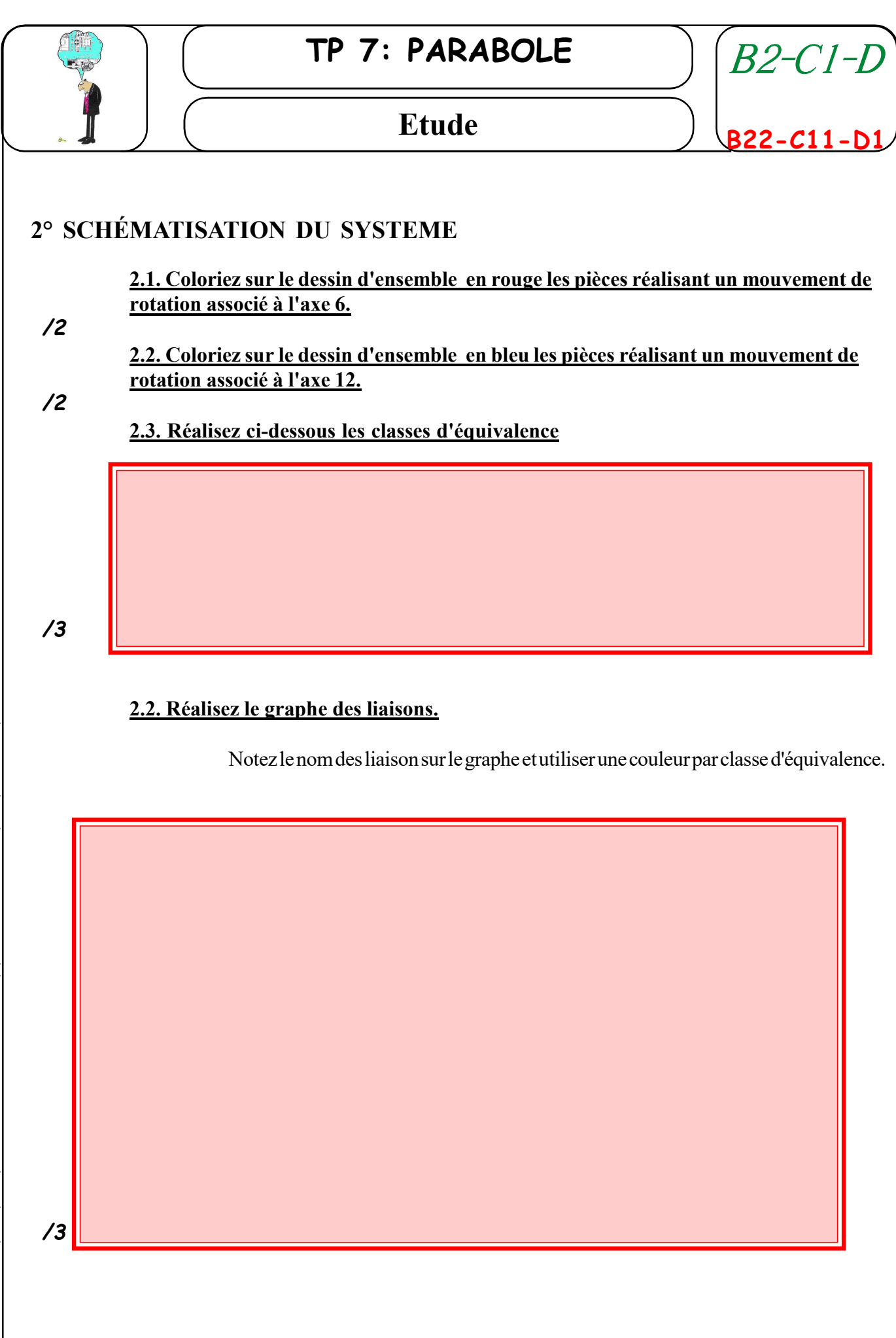

d: \consmec \ Tsi \tps \tp 07 parabole \07-01 dossier tp parabole \07-01 tp07 parabole.pmd

# TP 7: PARABOLE

## Etude

Prenez connaissance du système "**parabole motorisée**", étudié en consultant la documentation technique sur le fichier "*document technique.doc''*, se trouvant au niveau du dossier **Ressource de votre** classe dans le repertoire parabole)

## **1° DEMONTAGE DU RÉDUCTEUR**

### 1.1. Rateau de demontage

12

A l'aide de la nomenclature, du dessin d'ensemble, réalisez le rateau de démontage du réducteur en respectant les conseils suivants :

- disposer le carter supérieur à plat sur l'établi
- photographiez chaque étape,
- Placez les pièces dans une boite.

Remarque: ne déconnectez pas le circuit imprimé ni le moteur de sa nappe.

## a) RATEAU DE DEMONTAGE

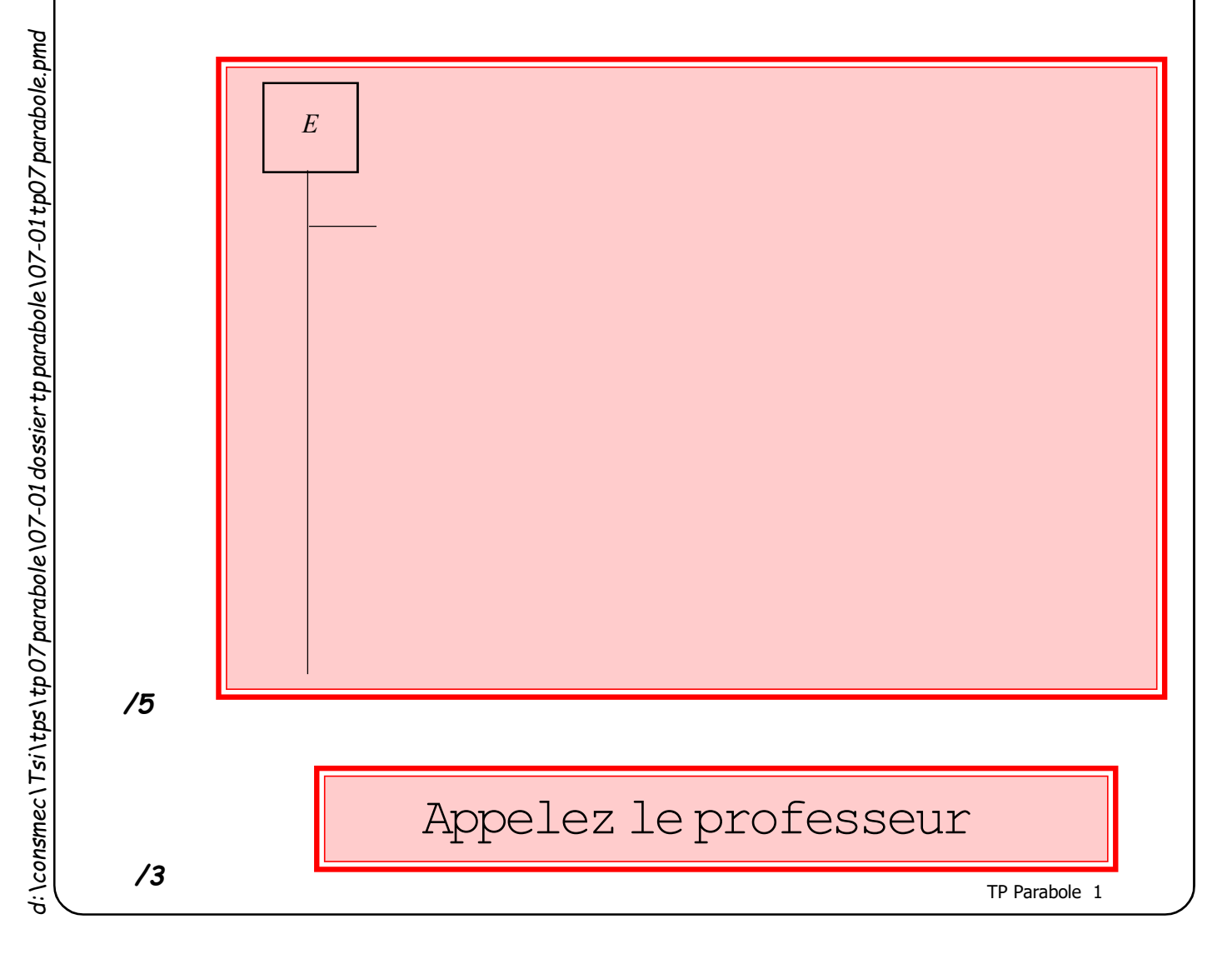

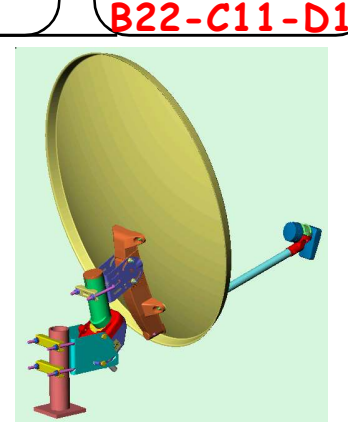

B2-C1-L